# KINGSOFT Mobile Security Plus (Android 版/ iOS 版) 盗難・紛失対策機能ご利用方法

【Android版ログ 17URL】https://anmagkms.kingsoft.jp/management/login 【 iOS版ログ 17URL 】https://magkms.kingsoft.jp/management/login

# ■ マイページへのログイン方法

上記のURLをブラウザーの検索バーに入力し、 検索するとログイン画面へ遷移します。

登録した「メールアドレス」「パスワード」を入力し、 ログインをタップするとマイページへのログインが完了します。 端末の位置情報が表示されます。

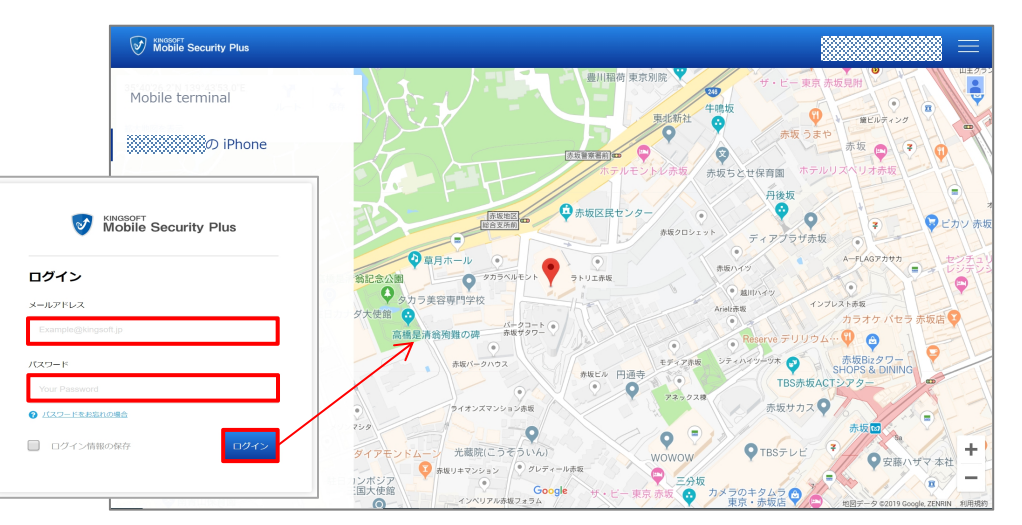

## ■パスワードの再設定方法

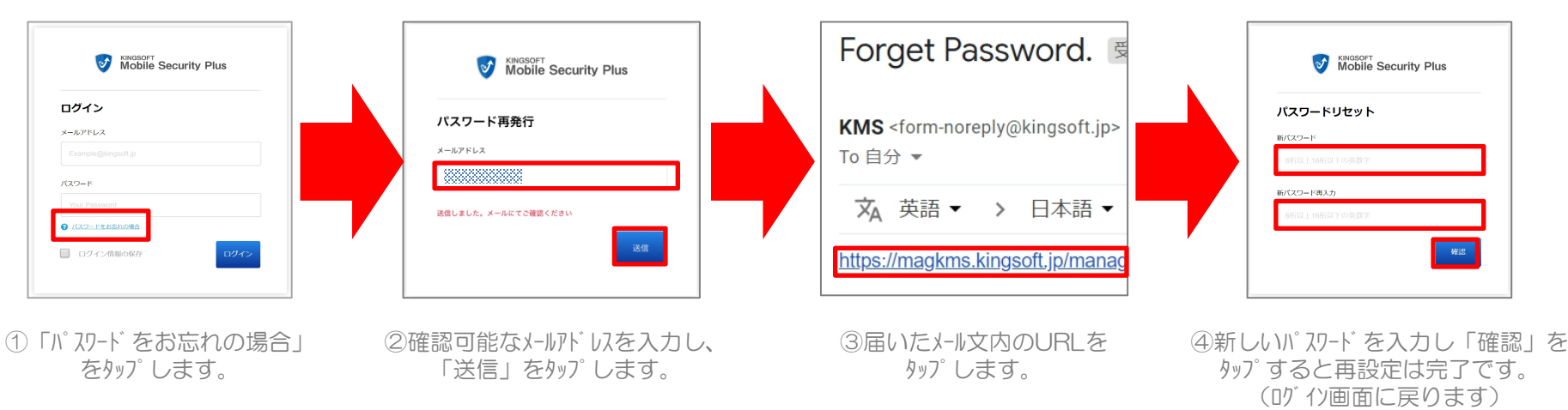

※記載の情報は2019年9月時点のものです。内容の全部または一部は予告なく変更される場合があります。

## KINGSOFT Mobile Security Plus (Android版/iOS版)

#### 紛失対策機能 遠隔操作のご紹

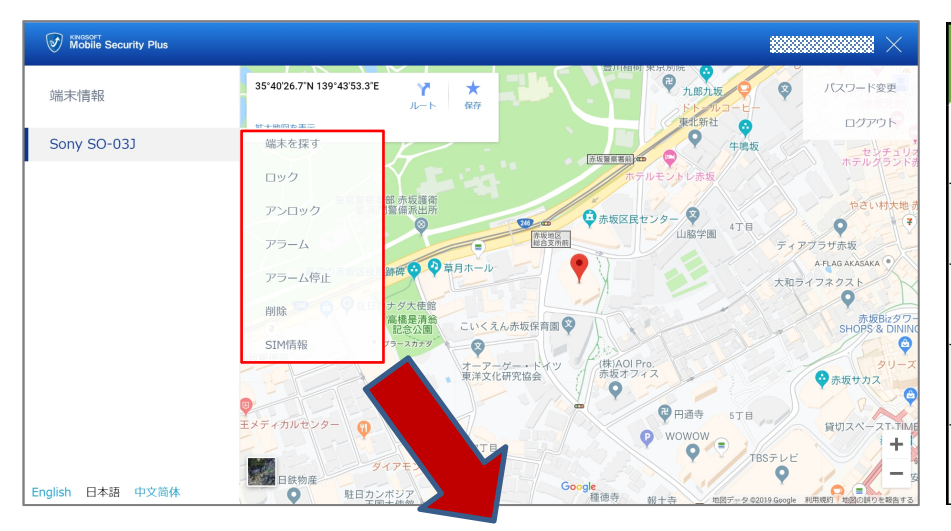

| 盗難対策機能    | Android | iOS |
|-----------|---------|-----|
| 画面ロック     |         | ×   |
| 警告音を鳴らす   | •       | ×   |
| 位置確認      | •       | •   |
| データ削除     | •       | ×   |
| SIM交換時に通知 | •       | ×   |

|          | 💿 画面ロック                                    | ♀位置確認                                           | ■● 警告音を                      |
|----------|--------------------------------------------|-------------------------------------------------|------------------------------|
| ロック画面    | 端末の画面をロックします。                              | 端末の位置情報を他の<br>PCやスマートフォン上で確認で                   | 端末から大きな警告音                   |
|          | マイページ内で「ロック」をクリッ<br>クもしくはタップすると画面          | きます。                                            | 警告音を止めるにはマイヘ<br>しくはタッフするか、端末 |
| パスワードの入力 | かロックされ 「パロック」をクリック<br>もしくはタップ すると画面        | ※位置情報を確認するに<br>は、以下の動作環境が必                      | ロック解除をタッノする必要                |
| ロック解除    | のロックが解除されます。                               | 要です。                                            | <u> []</u> データ削              |
|          | また端末へ設定したパスワー<br>ドを入力し「ロック解除」を             |                                                 | 端末内の個人情報を削                   |
| ◀ () ■   | タップすると画面のロックが解<br>除されます                    | ☑ 端末の電源がか<br>☑ 通信ができるは能                         | 【テータ削除範囲】電話                  |
|          |                                            | <ul> <li>☑ GPS機能がが (端末)</li> </ul>              | 🔀 SIM交換B                     |
|          | ※バスワードとは盗難対策機<br>能登録時に設定する「解除<br>パスワード」です。 | <ul> <li>✓ 位置情報の権限がオン</li> <li>(アプリ)</li> </ul> | SIMカードが交換される。<br>確認できると同時に、i |

鳴らす

(アラーム)を流します。

ページ内で「アラーム停止」をクリックも ミ上で「解除パスワード」を入力し、 要があります。

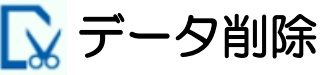

除できます。 話帳、本体に保存された写真

### 寺に通知

と、交換後の番号をマイページ内で 画面ロックが動作します。

※記載の情報は2019年9月時点のものです。内容の全部または一部は予告なく変更される場合があります。 ※各盗難対策機能の動作には要求される権限の設定許可が必要です。

七后

#### ログイン時に必要な「メールアドレス」「パスワード」の登録が必要です。 新規登録後はマイページ(WEB)へアクセスし、端末の遠隔操作を行います。

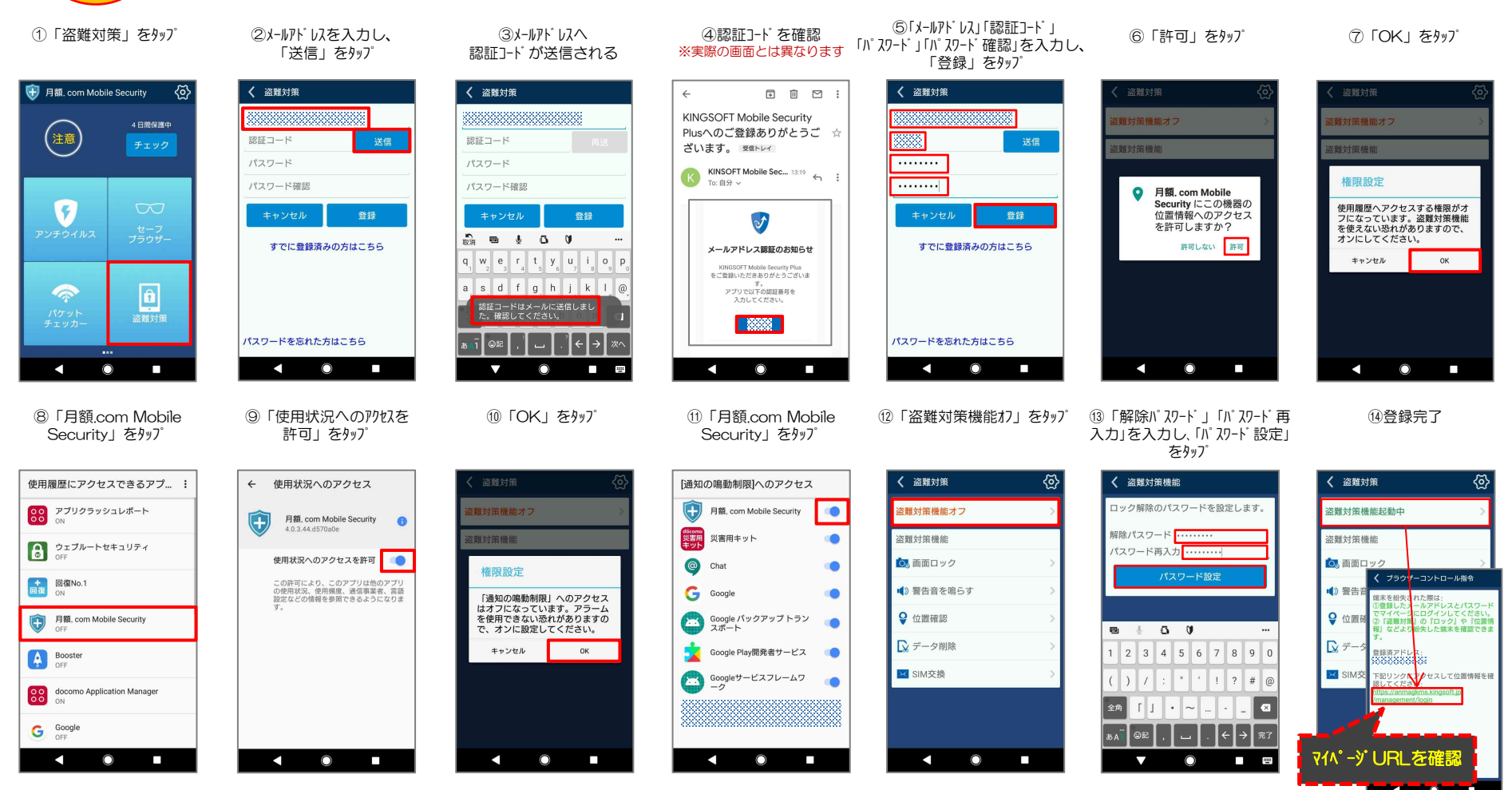

※記載の情報は2019年9月時点のものです。内容の全部または一部は予告なく変更される場合があります。